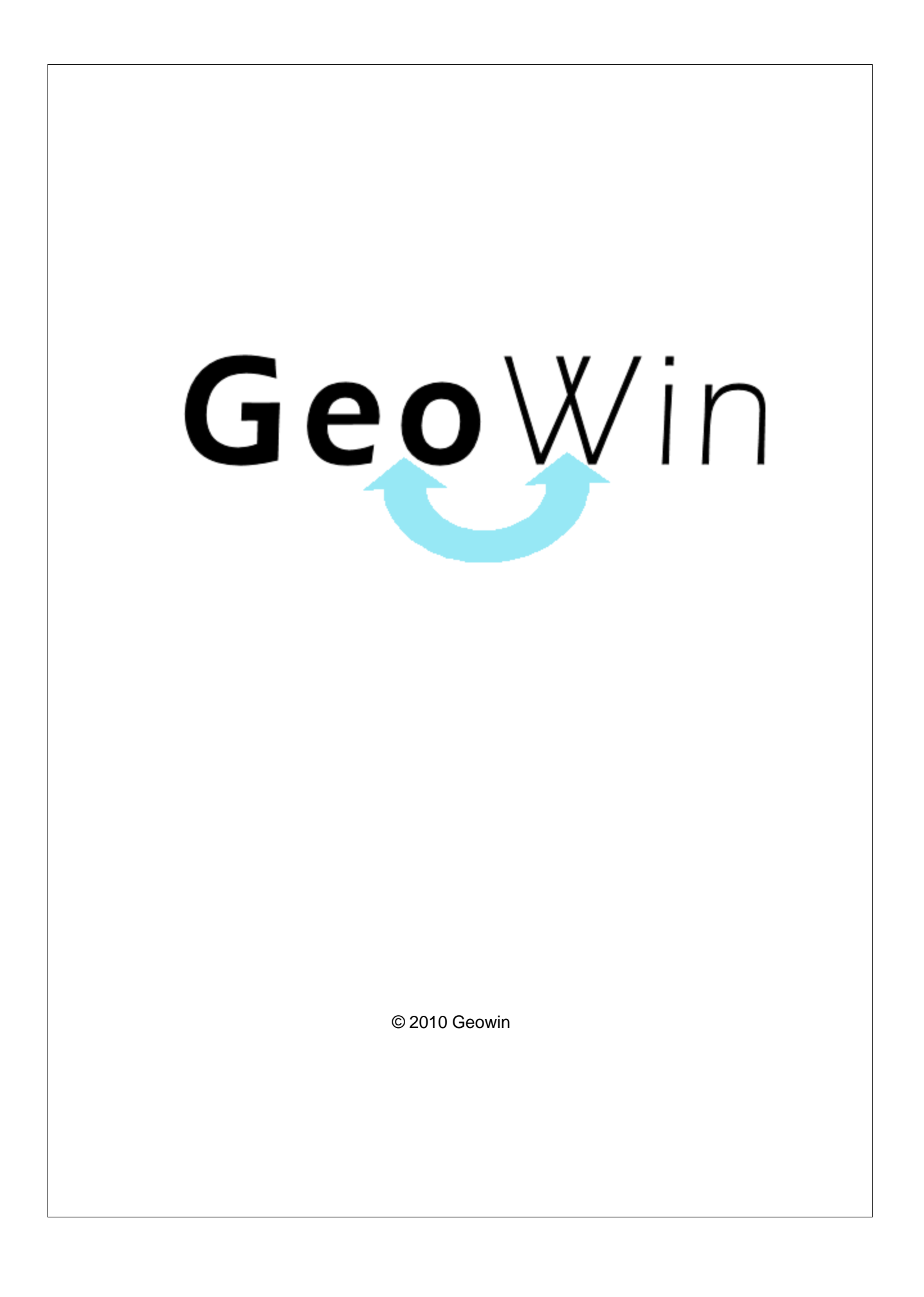

## Indice

I

### Capitolo I Ordini on-line

| 1 | Informazioni           | 2 |
|---|------------------------|---|
| 2 | Aggiornamento database | 2 |
| 3 | Agenti                 | 3 |
| 4 | Visualizza permessi    | 4 |
| 5 | Caricamento ordini     | 5 |
|   | Indice analitico       | 8 |

2

©2010 Geowin

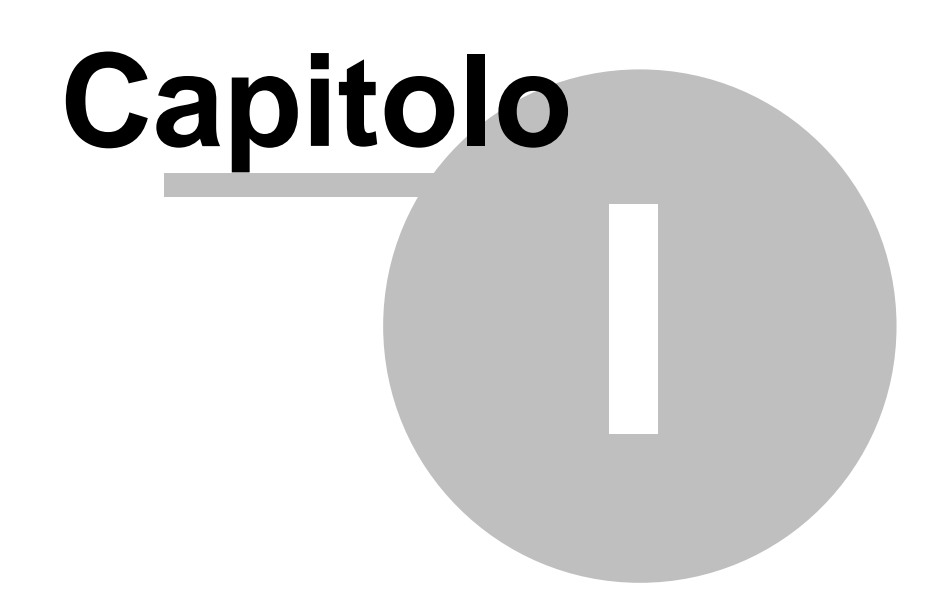

### 1 Ordini on-line

### 1.1 Informazioni

Questo modulo permette di controllare gli archivi on-line e di scaricare gli ordini inseriti da clienti e agenti.

Per utilizzare questo modulo occorre avere una connessione internet attiva.

### 1.2 Aggiornamento database

| 拱 Filatura S.p.A Esercizio 2007 - Ver     | ndite on-line - Aggiornamento database                           |          |
|-------------------------------------------|------------------------------------------------------------------|----------|
| Articoli                                  | 202776                                                           | Chiudi   |
|                                           | agazzi ii                                                        | Aggiorna |
| Clienti / Sconti per categorie / Destinat | ari                                                              |          |
| 🔽 Solo clienti attivi                     | C Autorizzati Non autorizzati                                    | Aggiorna |
| 🔽 Solo destinatari attivi                 | I nuovi destinatari devono essere inseriti come<br>C Autorizzati |          |
| Archivi vari                              |                                                                  |          |
| ☑ Listini prezzi ☑ ☑ Forme di pa          | gamento 🔽 Sconti 🔽 Unità di misura                               | Aggiorna |
|                                           |                                                                  |          |
|                                           |                                                                  |          |

Questa fase permette di aggiornare gli archivi del database on-line in base alle ultime modifiche apportate agli archivi locali della procedura Geowin.

Le varie scelte a video permettono di trasferire solo gli archivi realmente modificati e di velocizzare quindi il trasferimento.

Per avviare la procedura di trasferimento cliccare sul pulsante opportuno, verrà visualizzata una barra che indica l'avanzamento del trasferimento.

### 1.3 Agenti

| 📆 Filatura S. | p.A Esercizio 2007 - Vendite on-line - Age | enti     | _          |            |        |
|---------------|--------------------------------------------|----------|------------|------------|--------|
|               |                                            |          | 🗸 Conferma | <b>a 1</b> | Chiudi |
| ARIANNA M     | MARIA                                      | Password |            | 8          | Chiudi |
| Codice        | Denominazione                              |          |            | Password   | •      |
| MAS           | ARIANNA MARIA                              |          |            |            |        |
| CAP           | CAPONE ANTONIO                             |          |            |            |        |
| DGF           | DE GARA FIRENZE                            |          |            |            |        |
| DEG           | DE GARA SPA MONTICHIARI                    |          |            |            | =      |
| STR           | DE GARA STRA                               |          |            |            | -      |
| DES           | DESPA                                      |          |            |            |        |
| DIR           | DIREZIONALI                                |          |            |            |        |
| SPM           | ESSEPIEMME                                 |          |            |            |        |
| GIU           | GIUSEPPE                                   |          |            |            |        |
| MAI           | MAINENTI PAOLA                             |          |            |            |        |
| MAR           | MARILENA                                   |          |            |            |        |
| MEN           | MENEGOZZO                                  |          |            |            |        |
| ORV           | ORVAM                                      |          |            |            |        |
| PAL           | PALAZZO                                    |          |            |            |        |
| ALE           | PALAZZO ALESSANDRO                         |          |            |            |        |
| PUN           | PUNTITALIA S.A.S.                          |          |            |            |        |
| RUF           | RUFFINI                                    |          |            |            |        |
| SAC           | SACCHETTI                                  |          |            |            | -      |
| 1             |                                            |          |            |            |        |

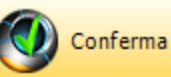

Dopo aver premuto la procedura si collega al database on line e presenta tutti gli agenti presenti in archivio.

Per ogni agente è possibile definire la password di accesso che in questa videata verra visualizzata in chiaro mentre viene scritta criptata sul database.

Lasciando la password vuota l'agente non è autorizzato all'accesso dalla procedura Ordni on-line Agenti.

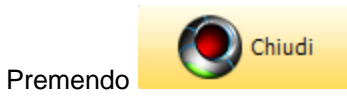

i dati vengono salvati sul database on-line.

| Filatura S.p.A Esercizio 2007 | 7 - Vendite on-line - Visual | izza permessi |          |     |          |
|-------------------------------|------------------------------|---------------|----------|-----|----------|
|                               | Clienti                      | C Destinatari | Conferma | ٦ 🗳 | 🔇 Chiudi |
|                               |                              |               |          |     |          |
|                               |                              |               |          |     |          |

Selezionare se si vogliono visualizzare i dati relativi ai clienti o ai destinatari e premere

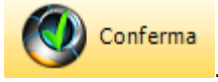

| 🖽 Filatura S.p.A Esercizio 2007 - Vendite on-line - Visualizza permessi |                                            |             |              |                     |       |  |
|-------------------------------------------------------------------------|--------------------------------------------|-------------|--------------|---------------------|-------|--|
|                                                                         | C Clienti C Destinatari                    | ✓           | Conferma     | ۵ 🜔 🗳               | hiudi |  |
|                                                                         |                                            |             |              |                     |       |  |
|                                                                         |                                            |             |              | 🛛 🔀 Ch              | iudi  |  |
| Codice                                                                  | Denominazione                              | Autorizzato | Sconto extra | Password di accesso |       |  |
| 2 A                                                                     | 2 A S.P.A.                                 | Si          | 0            | 00945440014         |       |  |
| 3A                                                                      | 3A ANTONINI S.P.A.                         | Si          | 0            | 00212430235         |       |  |
| BORSA                                                                   | A.G. BORSA SRL                             | Si          | 0            | 02488650124         |       |  |
| AGOMEC                                                                  | AGOMEC SRL                                 | Si          | 0            |                     |       |  |
| ALPRE                                                                   | ALPRECH FILETS                             | Si          | 0            | 12438267437         |       |  |
| ALTEK                                                                   | ALTEK EUROPE S.R.L.                        | Si          | 0            | 02020060030         |       |  |
| AMBRO                                                                   | AMBROSETTI S.R.L.                          | Si          | 0            | 00686080128         |       |  |
| ANDES                                                                   | ANDES S.R.L.                               | Si          | 0            | 00640810206         |       |  |
| ANTEA                                                                   | ANTEA S.N.C. DI FANTIN P. & LEVORIN P.     | Si          | 0            | 02611350287         |       |  |
| ANTON                                                                   | ANTOGNOLI LINO                             | Si          | 0            | 00602080129         |       |  |
| ARVAL                                                                   | AR.VAL. SNC di Zoccarato Arianna e Valeria | Si          | 0            | 02405730280         |       |  |
| ARMARE                                                                  | ARMARE di Stefano Finco                    | Si          | 0            | 01767320300         |       |  |
| ARTAP                                                                   | ARTAP                                      | Si          | 0            | 00891880965         |       |  |
| BM                                                                      | B.M.MANIFATTURE & C. S.N.C.                | Si          | 0            | 11016100155         |       |  |
| BADIN                                                                   | BADINOTTI S.P.A.                           | Si          | 0            | 00860210152         |       |  |
| BADSLO                                                                  | BADINOTTI SLOVAKIA s.r.o.                  | Si          | 0            | 2021984723          |       |  |
| BALLE                                                                   | BALLERINI FILTRAZIONE S.R.L.               | Si          | 0            | 11689410154         |       |  |
| BARNE                                                                   | BARNET EUROPE                              | Si          | 0            | DE123601492         |       |  |
| BAZZU                                                                   | BAZZUCCHI GINO                             | Si          | 0            | 06608300548         |       |  |
| BEKIN                                                                   | BEKINTEX NV                                | Si          | 0            | 452746609           |       |  |
| BELLARIA                                                                | BELLARIA MOBILI SPA                        | Si          | 0            |                     |       |  |
| BENIG                                                                   | BENIGNA ANTONINO                           | Si          | 0            | 03159960826         |       |  |
|                                                                         |                                            |             |              |                     |       |  |

Questa fase permette solamente di visualizzare i dati nell'archivio on-line.

La modifica di tali dati avviene direttamente nell'archivio clienti o nell'archivio destinatari che permettono la modifica dei dati sul database on-line.

### Visualizza permessi 1.4

4

🙀 Carica ordini

la

### **Caricamento ordini** 1.5

| Filatura S.p.A Esercizio 2007 - | - Vendite on-line - Caricamento ordini |                                           |
|---------------------------------|----------------------------------------|-------------------------------------------|
|                                 |                                        | Controlla 🗿 🚯 Chiudi                      |
|                                 | Controlla                              |                                           |
| Premendo il pulsante .          |                                        | la procedura accede al database on line e |

Premendo il pulsante \_\_\_\_\_ visualizza tutti gli ordini presenti:

| Ę | 🔓 Filatura | S.p.A Esere  | tizio 2007 - Vendite | on-line - Caricamento or | dini          |                |               |                |                 |
|---|------------|--------------|----------------------|--------------------------|---------------|----------------|---------------|----------------|-----------------|
|   |            |              |                      |                          |               |                |               | 🕐 Controlla    | 🚳 🚺 Chiudi      |
|   |            |              |                      |                          | Tipo moviment | to generato OR | CL M C        | ORDINE CLIENTE |                 |
|   | 🛛 🔔 S      | tampa        | 卢 Anteprima          | 🔁 PDF                    |               |                | 6             | Annulla        | 📸 Carica ordini |
|   | Cliente    | Destinatario | Denominazione        |                          | Numero        | Data ordine    | Data consegna | Riferimento    |                 |
|   | IPEA       |              | IPEA                 |                          | 16            | 17/04/2009     | 05/05/2009    | 9901360 b      |                 |
|   |            |              |                      |                          |               |                |               |                |                 |
|   |            |              |                      |                          |               |                |               |                |                 |
| L |            |              |                      |                          |               |                |               |                |                 |

In questo caso è presente un solo ordine. Premendo il pulsante procedura dopo una breve elaborazione presenta a video l'ordine:

| Ricerca per numero documento o cliente       Image: Chiudi         Tipo movimento       ORCL       ORDINE CLIENTE       Protocollo       1215       Modifica       Nuovo         Data movimento       11/01/2007       Data consegna       05/05/2009       Image: Chiudi       Modifica       Nuovo         Cliente       IPEA       IPEA       IPEA       Listino       IPEA       IPEA         Destinatario       Image: Chiudi       IPEA       Istino       IPEA       IPEA         Aliquota IVA       20       Image: IVA. 20%       Inv.A. 20%       Inv.A. 20%       Inv.A. 20%         Sconto       15       Sconto 15%       DIREZIONALI       Image: Image: Image                                                                                                    | 📑 Filatura S.p.A Esercizio 2007 | - Vendite - Movimentazione                              |                                       |                  | - 0 <b>x</b> |
|----------------------------------------------------------------------------------------------------|---------------------------------|---------------------------------------------------------|---------------------------------------|------------------|--------------|
| Data movimento       11/01/2007 <ul> <li>Data consegna</li> <li>05/05/2009</li> <li>Istino</li> <li>IPEA</li> <li>IPEA</li> <li>IPEA</li> <li>IPEA</li> <li>Istino</li> <li>IPEA</li> <li>IPEA</li> <li>Istino</li> <li>IPEA</li> <li>Istino</li> <li>IPEA</li> <li>Istino</li> <li>IPEA</li> <li>Istino</li> <li>IPEA</li> <li>Istino</li> <li>IPEA</li> <li>Istino</li> <li>IPEA</li> <li>Istino</li> <li>IPEA</li> <li>IpEA</li> <li>Istino</li> <li>IPEA</li> <li>Istino</li> <li>IPEA</li> <li>IpEA</li> <li>IpEA</li> <li>IpEA</li> <li>IpEA</li> <li>IpEA</li> <li>IpEA</li> <li>IpEA</li> <li>IpEA</li> <li>IpEA</li> <li>IpEA</li> <li>IpEA</li> <li>IpEA</li> <li>IpEA</li> <li>IpEA</li> <li>VIA TAGLIAMENTO 22</li> <li>IpEA</li> <li>VIA TAGLIAMENTO 22</li> <li>IpEA</li> <li>VIA TAGLIAMENTO 22</li> <li>IpEA</li> <li>IpEA</li> <li>IpE</li></ul>                                                                                                    | Tipo movimento ORCL             | Ricerca per numero documento o diente<br>ORDINE CLIENTE | Protocollo 1215                       | A Modifica       | Chiudi       |
| Cliente       IPEA       IPEA       Listino       IPEA       IPEA         Destinatario       IPEA       Totale imponibile       150,80       Totale peso       11,4         Pagamento       GOD       IPEA       IPEA       IPEA       Destinazione merce       IPEA         Aliquota IVA       20       IPEA       IV.A. 20%       IV.A. 20%       IV.A. 20%       IPEA       IPEA         Sconto       15       IS       Sconto 15%       DIREZIONALI       IPEA       IPEA       IPEA         Provvigione       0       Riferimento cliente       9901360 b       IPEA       IPEA       IPEA         Zona       ILOMI       MILANO       ILOMI       MILANO       IPEA       IPEA                                                                                                    | Data movimento 01/01/2007       | Data consegna 05/05/2009                                | •                                     | 👌 Annulla        | 🖌 Conferma   |
| Destinatario       Image: Constraint of the imponibility of the imponibility of the im | Cliente IPEA 🙀                  | IPEA                                                    | Listino IPEA                          | M IPEA           |              |
| Pagamento     GOD     M     R.B.30 GG.AL 5 MESE SUCC.SC.3%     Destinazione merce       Aliquota IVA     20     M     I.V.A. 20%     IPEA       Sconto     15     M     Sconto 15%     VIA TAGLIAMENTO 22       Agente     DIR     M     DIREZIONALI     T       Provvigione     0     Riferimento cliente     9901360 b       Zona     ILOMI     MILANO                                                                                                    | Destinatario                    |                                                         | Totale imponibile                     | 150,80 Totale pe | eso 11,49    |
| Aliquota IVA     20     I.V.A. 20%     VIA TAGLIAMENTO 22<br>20100 MEDA (MI)       Sconto     15     IS     Sconto 15%       Agente     DIR     DIREZIONALI     T       Provvigione     0     Riferimento cliente     9901360 b       Zona     ILOMI     MILANO                                                                                                    | Pagamento GOD                   | R.B.30 GG.AL 5 MESE SUCC.SC.3%                          | Destinazione merce                    |                  | A            |
| Sconto     15     M     Sconto 15%       Agente     DIR     M     DIREZIONALI       Provvigione     0     Riferimento cliente     9901360 b       Zona     ILOMI     MILANO                                                                                                    | Aliquota IVA 20                 | I.V.A. 20%                                              | VIA TAGLIAMENTO 22<br>20100 MEDA (MI) |                  |              |
| Agente     DIR     DIREZIONALI       Provvigione     0     Riferimento diente     9901360 b       Zona     ILOMI     MILANO                                                                                                    | Sconto 15                       | Sconto 15%                                              | 20100 MEDA (MI)                       |                  |              |
| Provvigione         0         Riferimento diente         9901360 b           Zona         ILOMI         MILANO                                                                                                    | Agente DIR 🙀                    | DIREZIONALI                                             |                                       |                  | ~            |
| Zona ILOMI MILANO                                                                                                    | Provvigione 0                   | Riferimento diente 990 1360 b                           |                                       |                  |              |
|                                                                                                    | Zona ILOMI                      | MILANO                                                  |                                       |                  |              |
|                                                                                                    |                                 |                                                         |                                       |                  |              |

Confermando i dati presentati:

6

|                      |                      | Ricerca per numero documer | nto o diente |              | 3           | Chiud           |
|----------------------|----------------------|----------------------------|--------------|--------------|-------------|-----------------|
| Tipo movimento ORC   | L () ORDINE C        | LIENTE                     | Protocollo   | 1215         | Modifi      | ca 🔶 Nuovo      |
| Data movimento 0     | 1/01/2007 💌          | Data consegna 05/          | 05/2009 💌    |              | Annull      | a 🗸 Conferm     |
| Cliente IPEA         | <i>i</i> ∂i IPEA     |                            | Listino      | IPEA 🏼 👔     | i IPEA      |                 |
| Destinatario         | 10                   |                            | Totale ir    | nponibile 15 | 0,80 Totale | peso 11         |
| <b>⊒</b> ⊏ Inserisci |                      |                            | 🗙 Cancella n | novimento    | 🗸 Cor       | nferma moviment |
| Codice articolo      | Descrizione articolo |                            | Quantità     | Prezzo di li | stino       | Prezzo netto    |
| B-040400.100I        | POLIESTERE 40 M.     | 4000 COL. 0001             | 10           |              | 4,57        | 3,77            |
| B-040400.323I        | POLIESTERE 40 M.     | 4000 COL. 2501             | 10           |              | 4,57        | 3,77            |
| B-040400.923I        | POLIESTERE 40 M.     | 4000 COL. 5300             | 10           |              | 4,57        | 3,77            |
| B-040400.406I        | POLIESTERE 40 M.     | 4000 COL. 3500             | 10           |              | 4,57        | 3,77            |
|                      |                      |                            |              |              |             |                 |

dove l'operatore visualizza tutte le righe che compongono l'ordine e può intervenire sulle stesse per eventuali modifiche.

Confermando il movimento:

| Invio email co  | onferma ordine |                    |
|-----------------|----------------|--------------------|
| Indirizzo email | info@geowin.eu | Avviso ricevimento |
| 2               | Annulla        | 😭 Conferma invio   |

la procedura propone l'invio di una email al cliente con allegata la conferma ordine.

Se ne sono presenti altri verranno visualizzati uno dopo l'altro.

|   | Ordini on-line | 7 |  |
|---|----------------|---|--|
| _ |                | 1 |  |

# **Indice analitico**

- A -

8

Agenti - password di accesso3Aggiornamento database2Archivio agenti on-line3Archivio clienti on-line4

Caricamento ordini online 5 Clienti - permessi on line 4

## - D -

Database on-line 2 Dati on-line 2

## - | -

Informazioni 2

## - 0 -

On-line - caricamento ordini 5 Ordini on-line 5

## - P -

Password accesso agenti 3

Visualizza permessi clienti 4

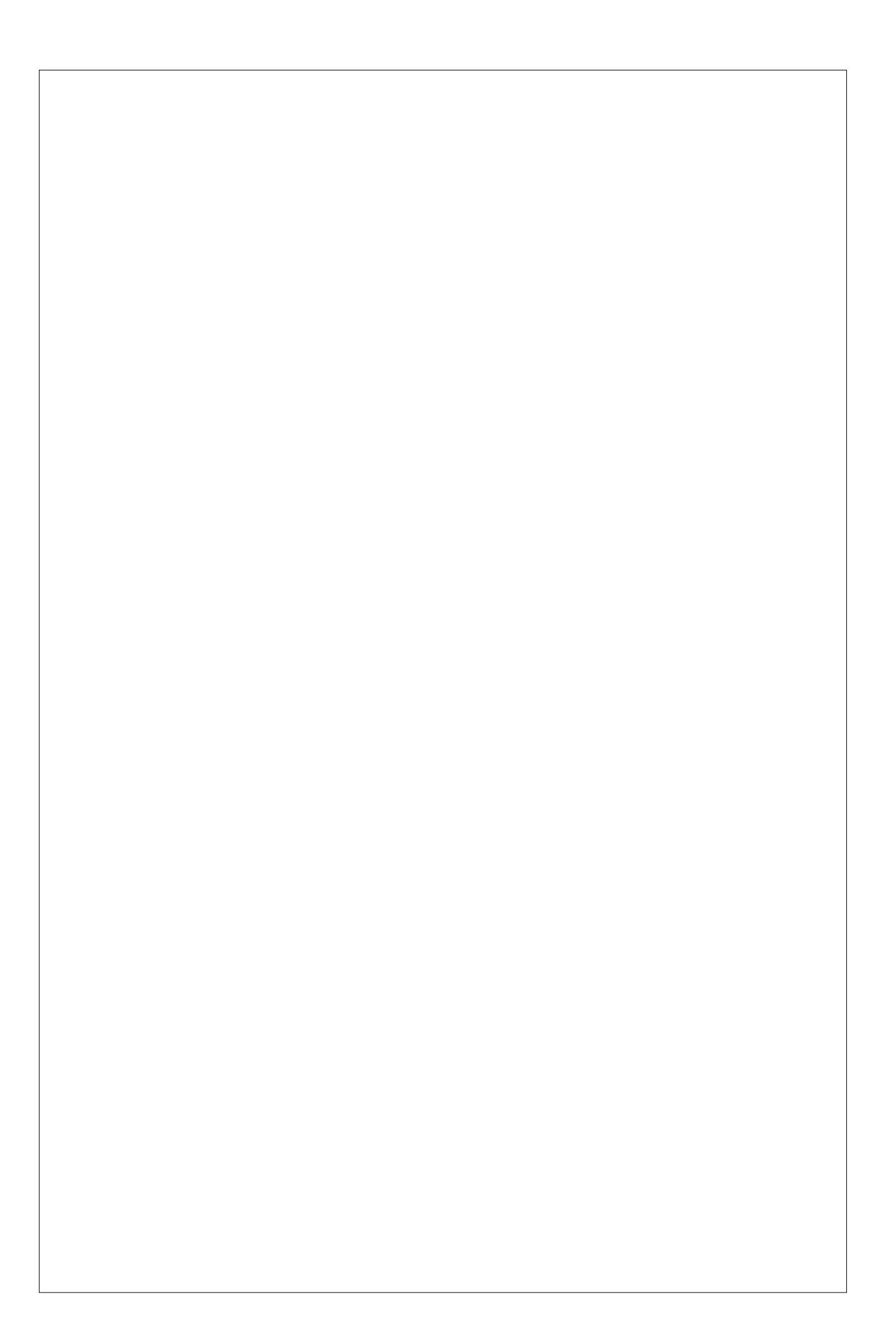